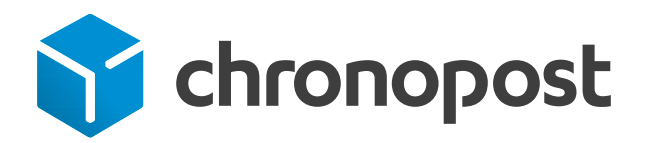

## Installer une imprimante thermique PRINTY (Zebra GC420d) sous Mac

Avril 2019

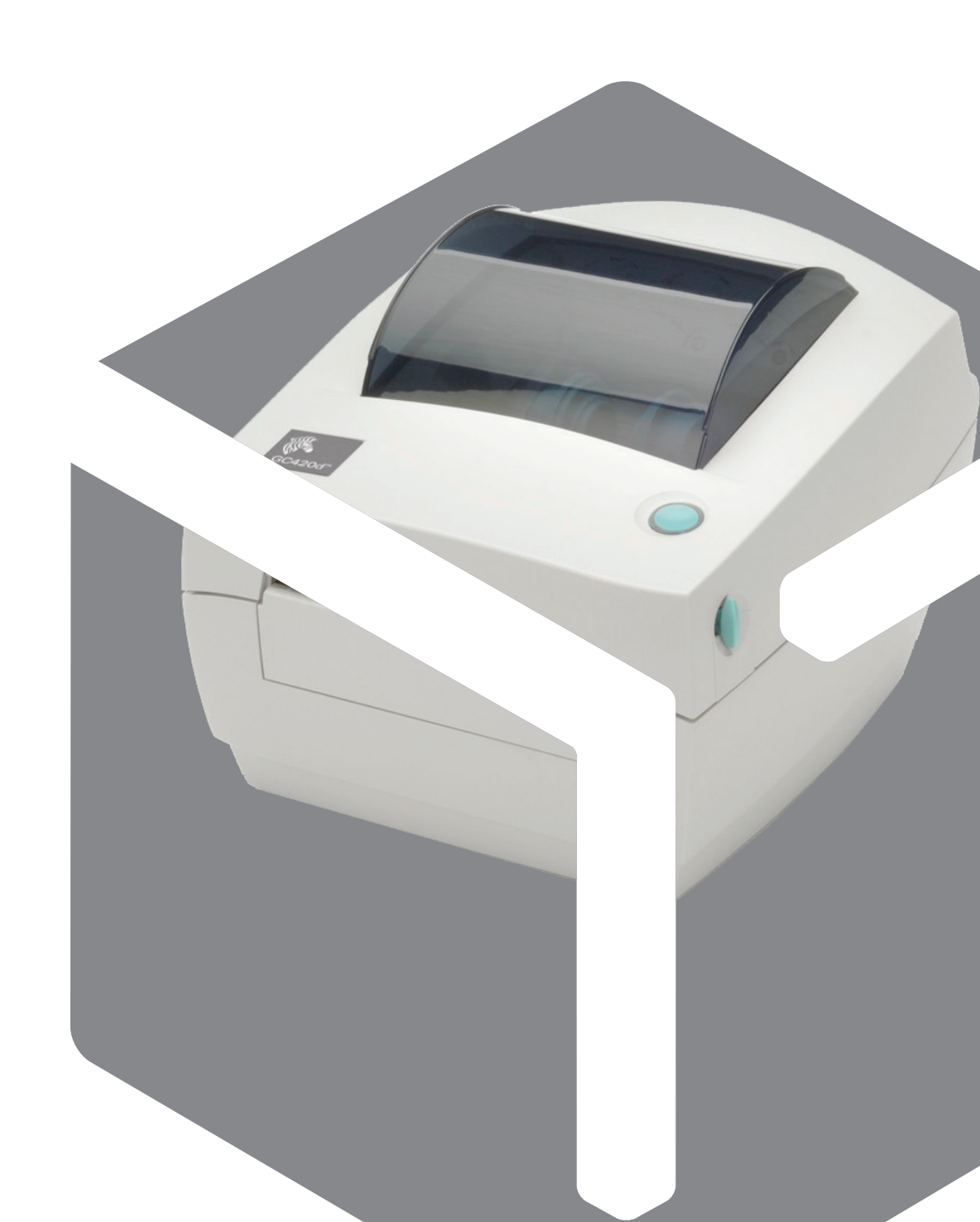

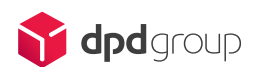

Vous venez de recevoir une imprimante thermique Printy.

Voici ci-dessous la marche à suivre pour l'installer et la configurer.

IMPORTANT : avant de poursuivre, assurez-vous que vous avez bien un profil administrateur de votre ordinateur. Si ce n'est pas le cas, vous devrez faire appel à votre service informatique.

- > Reliez votre imprimante à une prise électrique.
- > Reliez ensuite l'imprimante sur un port USB de votre Mac.
- > Allumez l'imprimante.
- > Installez les drivers de l'imprimante. Pour cela, depuis un navigateur Web (Safari par exemple), saisissez l'adresse suivante : 127.0.0.1:631

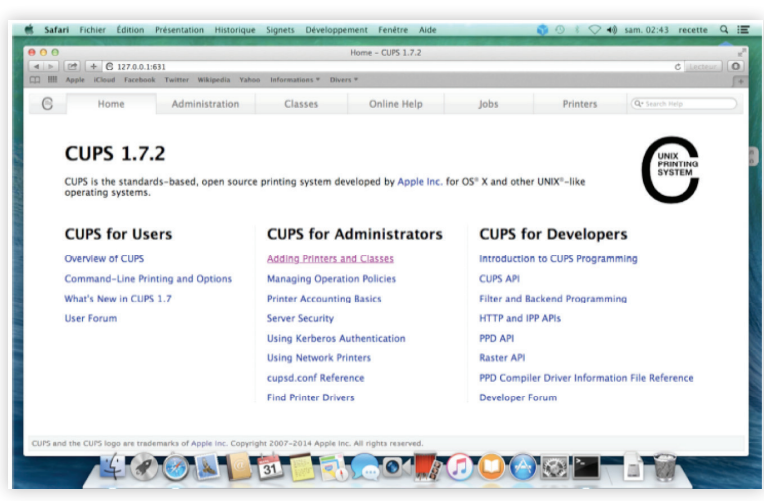

- > Choisissez Adding Printers and Classes
- > Puis, depuis l'écran ci-dessous, cliquez sur Find New Printers

|                                                                          | Administration - CUPS 1.7.2                                                                                                    |            |                     | C Lecteur.)     |  |
|--------------------------------------------------------------------------|----------------------------------------------------------------------------------------------------|------------|---------------------|-----------------|--|
| B Home Administration Classes                                            | Online Help                                                                                                    | Jobs       | Printers            | (Qe Search Help |  |
| Printers                                                                 | Server                                                                                                    |            |                     |                 |  |
| Add Printer. [find New Printers.] [Manage Printers.]                     | Edit Configuration File View                                                                                                    | Access Log | r Log View Page Log |                 |  |
| Classes                                                                  | Server Settings: Advanced by printing from the internet Advanced by printing from the internet Allow remote administration Use Rebress authentication (#A1) Save debugging information for troubleshooting |            |                     |                 |  |
| Add Class Manage Classes                                                 |                                                                                                    |            |                     |                 |  |
| Jobs                                                                     |                                                                                                    |            |                     |                 |  |
| Manage Jobs                                                              |                                                                                                    |            |                     |                 |  |
|                                                                          | Change Settings                                                                                                    |            |                     |                 |  |
| RSS Subscriptions                                                        |                                                                                                    |            |                     |                 |  |
| Add RSS Subscription                                                     |                                                                                                    |            |                     |                 |  |
|                                                                          |                                                                                                    |            |                     |                 |  |
|                                                                          |                                                                                                    |            |                     |                 |  |
| S and the CUPS logo are trademarks of Apple Inc. Copyright 2007-2014 App | le Inc. All rights reserved.                                                                                                    |            |                     |                 |  |
|                                                                          |                                                                                                    |            |                     |                 |  |

> Sélectionnez dans la liste qui apparaît l'imprimante Zebra Technologies ZTC GC420d (EPL) en cliquant sur Add this Printer.

- > Puis, cliquez sur le bouton **Continue**.
  - L'écran ci-dessous apparaît :

| C                                                                                                    | Home                     | Administration              | Classes                 | Online Help           | Jobs          | Printers | Q* Search Help |  |
|----------------------------------------------------------------------------------------------------|--------------------------|-----------------------------|-------------------------|-----------------------|---------------|----------|----------------|--|
| 0                                                                                                    |                          |                             |                         |                       |               |          |                |  |
|                                                                                                    | dd Printer               |                             |                         |                       |               |          |                |  |
|                                                                                                    | au rinter                |                             |                         |                       |               |          |                |  |
|                                                                                                    | Nan                      | ne: Zebra_Technologie       | s_ZTC_GC420t_           |                       |               |          |                |  |
|                                                                                                    | Locatio                  | on: Local Printer           | 5 21C GC420( (EPL)      |                       |               |          |                |  |
|                                                                                                    | Connectio                | on: usb://Zebra%20Te        | chnologies/ZTC%200      | GC420t%20(EPL)?serial | =54J162100229 |          |                |  |
|                                                                                                    | Sharin                   | ng: Share This Printer      |                         |                       |               |          |                |  |
|                                                                                                    | Ma                       | Epson                       |                         |                       |               |          |                |  |
|                                                                                                    |                          | Generic<br>HP               |                         |                       |               |          |                |  |
|                                                                                                    |                          | Oki                         |                         |                       |               |          |                |  |
|                                                                                                    |                          | Zebra                       |                         |                       |               |          |                |  |
|                                                                                                    |                          |                             |                         |                       |               |          |                |  |
|                                                                                                    |                          | Continue                    |                         |                       |               |          |                |  |
|                                                                                                    | r Provide a PPD Fi       | et Choisis la Fishias ausur | fichiar ail.            |                       |               |          |                |  |
|                                                                                                    |                          | Add Printer                 |                         |                       |               |          |                |  |
|                                                                                                    |                          |                             |                         |                       |               |          |                |  |
|                                                                                                    |                          |                             |                         |                       |               |          |                |  |
|                                                                                                    |                          |                             |                         |                       |               |          |                |  |
|                                                                                                    |                          |                             |                         |                       |               |          |                |  |
| the second second second second second second second second second second second second second second second se | he CLIDS loop are trader | narks of Apple Inc. Comple  | ht 2007-2014 Apple Inc. | All rights reserved   |               |          |                |  |

- > Dans le menu déroulant **Make**, sélectionnez le mode **RAW**
- > Cliquez de nouveau sur le bouton **Continue** puis sur le bouton **Add Printer** 
  - L'écran ci-dessous apparaît :

| 00    |                     |                           | Définir les o       | otions de l'imprimante - CUP | 1.7.2 |          |                |  |
|-------|---------------------|---------------------------|---------------------|------------------------------|-------|----------|----------------|--|
| • • • | * + C 127.0.0.1     | 631/admin                 |                     |                              |       |          | C Lect         |  |
|       | pple iCloud Paceboo | A Twitter Wikipedia Yahoo | Informations * Dive | n 5 T                        |       |          |                |  |
| C     | Home                | Administration            | Classes             | Online Help                  | Jobs  | Printers | Q* Search Help |  |
|       |                     |                           |                     |                              |       |          |                |  |
|       |                     |                           |                     |                              |       |          |                |  |
| S     | et Default          | Options for Zet           | ora_Technol         | ogies_ZTC_GC4                | 20t_  |          |                |  |
| В     | annières R          | ègles                     |                     |                              |       |          |                |  |
|       |                     |                           |                     |                              |       |          |                |  |
|       |                     |                           |                     | Bannières                    |       |          |                |  |
|       |                     |                           |                     |                              |       |          |                |  |
|       |                     |                           | Début de la t       | annière: none 1              |       |          |                |  |
|       |                     |                           | Fin de la t         | anniere: none 1              |       |          |                |  |
|       |                     |                           |                     | Set Default Options          |       |          |                |  |
|       |                     |                           |                     |                              |       |          |                |  |
|       |                     |                           |                     |                              |       |          |                |  |
|       |                     |                           |                     |                              |       |          |                |  |
|       |                     |                           |                     |                              |       |          |                |  |
|       |                     |                           |                     |                              |       |          |                |  |
|       |                     |                           |                     |                              |       |          |                |  |
|       |                     |                           |                     |                              |       |          |                |  |
|       |                     |                           |                     |                              |       |          |                |  |
|       |                     |                           |                     |                              |       |          |                |  |
|       |                     |                           |                     |                              |       |          |                |  |
|       |                     |                           |                     |                              |       |          |                |  |
|       |                     |                           |                     |                              |       | 270 2    | 19             |  |
|       |                     |                           | 1                   |                              |       | 10000    |                |  |

> Cliquez alors sur le bouton **Set Default Options**.

A ce stade, votre imprimante est installée et configurée sur votre Mac.

Il ne vous reste plus qu'à paramétrer l'imprimante pour qu'elle s'affiche par défaut dans les imprimantes proposées depuis votre Mac. Pour cela, retournez sur l'onglet **Administration** et cliquez sur le bouton **Add Class**, comme indiqué dans l'écran ci-dessous :

| Home Administration                                          | Classes        | Online Help                                                                                                    | Jobs                    | Printers       | Q* Search Help |                   |  |                 |  |  |  |
|--------------------------------------------------------------|----------------|----------------------------------------------------------------------------------------------------|-------------------------|----------------|----------------|-------------------|--|-----------------|--|--|--|
| Printers                                                     |                | Server                                                                                                    |                         |                |                |                   |  |                 |  |  |  |
| [Add Biory] [Bird New Biotecn] [Above Biotecn]               |                | Server                                                                                                    | Access Los ] [Mars Free | Les Mentes Les |                |                   |  |                 |  |  |  |
| Add Printer Find New Printers Manage Printers                |                | Edit Configuration File View Access Log View Error Log View Page Log                                                                                                    |                         |                |                |                   |  |                 |  |  |  |
| Classes                                                      |                | Advanced b                                                                                                    |                         |                |                |                   |  |                 |  |  |  |
| Add Class Manage Classes                                     |                | Share printers connected to this system                                                                                                    |                         |                |                |                   |  |                 |  |  |  |
| Jobs<br>Manage Jobs                                          |                | Allow printing from the internet     Allow thread administration (TAQ)     Use Kerberos authentication (TAQ)     Allow users to cancel any job (not just their own)     Save debugging information for troubleshooting |                         |                |                |                   |  |                 |  |  |  |
|                                                              |                |                                                                                                    |                         |                |                |                   |  | Change Settings |  |  |  |
|                                                              |                |                                                                                                    |                         |                |                | RSS Subscriptions |  |                 |  |  |  |
| Add 855 Subscription                                         |                |                                                                                                    |                         |                |                |                   |  |                 |  |  |  |
| Come and a second second                                     |                |                                                                                                    |                         |                |                |                   |  |                 |  |  |  |
|                                                              |                |                                                                                                    |                         |                |                |                   |  |                 |  |  |  |
|                                                              |                |                                                                                                    |                         |                |                |                   |  |                 |  |  |  |
| and the CUPS logo are trademarks of Apple Inc. Copyright 200 | 7-2014 Apple I | nc. All rights reserved.                                                                                                    |                         |                |                |                   |  |                 |  |  |  |

- > Dans le menu déroulant Members, choisissez l'imprimante Zebra\_Technologies\_ZTC\_GC420d\_.
- > Dans le menu **Name**, saisissez par exemple le nom **ZEBRA**. C'est le nom qui apparaîtra dans la liste des imprimantes installées.

|                                                                                                    | Safari Fichier Éditi     | Ion Présentation Historique Signets Développement Fenètre Aide Ajouter une classe - CUPS 1.7.2 27.0.0.1631/.idmin/                                                                                                    | <b>()</b> () () () () () () () () () () () () () | sam. 04:57 recette |  |
|----------------------------------------------------------------------------------------------------|--------------------------|----------------------------------------------------------------------------------------------------|--------------------------------------------------|--------------------|--|
|                                                                                                    | C Home                   | Administration Classes Online Help Jobs                                                                                                    | Printers                                         | Q* Search Help     |  |
|                                                                                                    | Name:<br>Description:    | (ZUBA)<br>(May contain any printable characters except "/", "##", and space)                                                                                                    |                                                  |                    |  |
|                                                                                                    | Location:                | (Human readable description such as "HP Laser/et with Duplexer")                                                                                                    |                                                  |                    |  |
| A REAL PROPERTY AND A REAL PROPERTY OF A REAL PROPERTY OF A REAL PROPE | Members:                 | United and the football of the football of the |                                                  |                    |  |
|                                                                                                    | CUPS and the CUPS logo a | are trademarks of Apple Inc. Copyright 2007-2014 Apple Inc. All rights reserved.                                                                                                    |                                                  |                    |  |
|                                                                                                    | E.                       | ◈◈◙◙◙◙€₹,⊜∞₽∞⊙⊙⊗                                                                                                    |                                                  |                    |  |

> Puis, cliquez sur le bouton Add Class.

La nouvelle imprimante Zebra est configurée avec succès sur votre Mac.

Pensez à insérer un rouleau d'étiquettes comme indiqué sur le mode d'emploi original de votre imprimante.

Pour finir, rendez-vous sur **www.chronopost.fr** et connectez vous à **Mon espace**, à l'aide de votre identifiant et de votre mot de passe.

Rendez-vous dans le menu Mon profil puis Mes paramétrages.

Dans la catégorie Type d'impression, sélectionnez Imprimante thermique USB.

Dans la catégorie **Nom de l'imprimante**, sélectionnez **ZDesigner GC420d** puis cliquez sur le bouton **Valider**.

| 😙 chronop                 | ost                                                                                                    |
|---------------------------|----------------------------------------------------------------------------------------------------|
| ACCUEIL EXPEDIER ENLEVER  | SUIVRE OFFRE CHRONOPOST A PROPOS DE CHRONOPOST                                                                          |
| Mon espace                | Mes paramétrages                                                                                                    |
| ACCUEIL                   | Impression « En un dic » et « Par Import de fichier »                                                                   |
| Mon profil                | Multi- deserve inside a R Chronopost ComDeside                                                                          |
| > Mes paramétrages        | Type de l'impression                                                                                                    |
| > rester ma configuration |                                                                                                    |
| mes carriers a auresses   | transport soient éditées au format paysage.                                                                             |
| Mes envois                | Nom de l'imprimante (*) ZDesigner GC420d 🔹                                                                              |
| Mes enlèvements           | Je souhaite que toutes mes lettres de                                                                                   |
| Commandez des fournitures | transport soient éditées avec un duplicata.                                                                             |
| Découvrir Mon espace      | code-barres client ? Aucun champ sélectionné 🔻                                                                          |
| Administration            |                                                                                                    |
|                           | Consulter le <u>guide d'installation</u> en ligne de votre imprimante thermique                                         |
|                           | Télécharger le pilote de l'imprimante Télécharger Chronopost ComDevice. Guide d'installation de Chronopost<br>ComDevice |
|                           | (1) Dour l'impranzion "Dar import de fichier" unur devez impérativement célectionner une imprimente                     |

## Cas nº 1: vous utilisez les plateformes e-commerce

La configuration est terminée. Votre imprimante est prête.

## Cas n° 2 : vous utilisez l'un des outils de shipping disponibles sur www.chronopost.fr

Vous devez, en complément, paramétrer l'application interne ComDevice.

Pour cela, rendez-vous dans Mon espace / Mon Profil / Mes paramétrages.

Cliquez ensuite sur le lien "Télécharger Chronopost ComDevice".

| 🏹 chronoj                                                                  | post                                                                                                    |
|----------------------------------------------------------------------------|----------------------------------------------------------------------------------------------------|
| ACCUEIL EXPEDIER ENLEVER                                                   | SUIVRE OFFRE CHRONOPOST A PROPOSIDE CHRONOPOST                                                                                                    |
| Mon espace                                                                 | Mes paramétrages                                                                                                    |
| Magazafi                                                                   | impression « en an cac » ec « Par import de richier »                                                                                                    |
| Modifier mon mot de passe     Mes paramétrages     Tester ma configuration | Nédia de communication ? (Incrence Des ComDevice<br>Type de Limpression Imprimante thermique USB V                                                                                                    |
| Mes carnets d'adresses                                                     | Ue souhaite que toutes mes lettres de transport soient éditées au format paysage.                                                                                                    |
| Mes envois                                                                 | Nom de limprimante (*) ZDesigner GC420d 🔹                                                                                                    |
| Mes enlèvements<br>Commandez des fournitures                               | Le souhaite que toutes mes lettres de<br>transport soient éditées avec un duplicata.                                                                                                    |
| Découvrir Mon espace                                                       | code-barres client ? Aucun champ sélectionné 🔻                                                                                                    |
| Administration                                                             | Utiliser les applications en SSL (https)                                                                                                    |
|                                                                            | Consulter le <u>quide d'installation</u> en ligne de votre imprimante thermique<br><u>Télécharger le plote de limprimante</u> <u>Télécharger Chronooss ComDeuice</u> <u>Quide d'installation de Chronooss</u><br><u>ComDeuice</u><br>(*) Pour l'impression "Per import de Fichier" vous devez impérativement sélectionner une imprimante. |
|                                                                            | Valder                                                                                                    |

Pensez à redémarrer votre ordinateur pour que l'installation de ComDevice soit prise en compte. Ensuite, assurez-vous que la nouvelle imprimante est bien proposée dans **Mon Espace / Mon Profil** et sélectionnez-la.

Pour toute question relative à l'installation de votre imprimante, la hotline technique se tient à votre disposition pour vous aider au 0825 335 345.